## Anmeldung am Wahlprogramm

- 1. Gib in der Navigationsleiste deines Internetbrowser folgende Adresse ein: <u>wahl.schule</u> <u>Sie Achtung</u>: ohne www oder .de!)
- 2. Drücke in dem sich öffnenden Fenster auf den Button Passwort einrichten / vergessen.

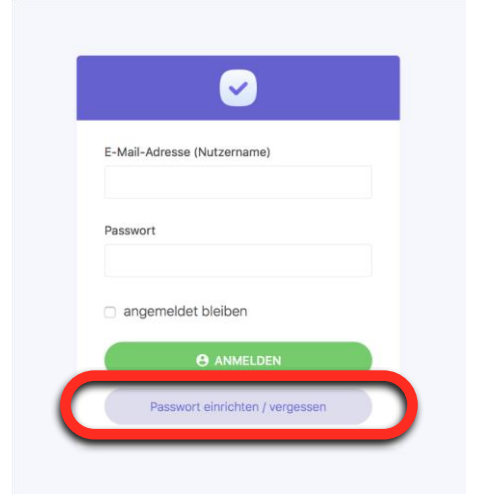

- 3. Es öffnet sich ein neues Formular.
  - Gib deine IGS Flötenteich Emailadresse ein. (Das ,@' gibst du mit der Tastenkombination ,Alt Gr' und ,Q' ein.) Kopiere die Emailadresse, da du sie noch häufiger eingeben musst.
  - 2. Bestätige diese und drücke auf den "Bestätigen"-Button.

Es wird eine Email an deinen IServ-Account versendet.

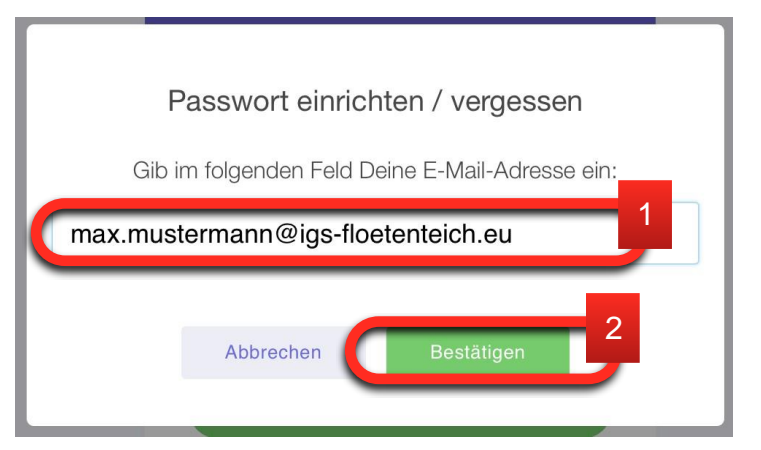

4. Log dich bei IServ ein und prüfe deine Emails. In deinem Postfach sollte sich eine Email mit dem Betreff *"wahl.schule - Passwort setzen"* befinden. Öffne die Mail.

| Suchen |
|--------|
|        |
|        |

## 5. Drücke auf den Link in der Mail

| allo Max |                                                                    |
|----------|--------------------------------------------------------------------|
| m ein ne | ues Passwort für den Nutzernamen max.mustermann@igs-floetenteich.e |
| nzulegen | , musst Du den folgenden Link im Browser öffnen:                   |

6. Fülle das sich öffnende Formular aus (dein Passwort muss länger als sechs Zeichen sein!) und bestätige deine Angaben durch Drücken auf *"Neues Passwort setzen".* 

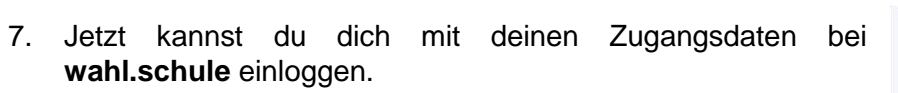

| $\checkmark$                                |
|---------------------------------------------|
| E-Mail-Adresse (Nutzername)                 |
| max.mustermann@igs-floetenteich.eu          |
| Neues Passwort (min. 6 Zeichen)             |
| Neues Passwort wiederholen (min. 6 Zeichen) |
| • NEUES PASSWORT SETZEN                     |
| zum Login                                   |

|        | $\checkmark$                    |
|--------|---------------------------------|
| E-Mail | -Adresse (Nutzername)           |
| max    | .mustermann@igs-floetenteich.eu |
| Passw  | ort                             |
| ••••   | •••                             |
| 🗆 an   | gemeldet bleiben                |
|        | e ANMELDEN                      |
|        | Passwort einrichten / vergessen |
|        |                                 |

Viel Spaß!